**HMIS Monthly Training: Advanced Corrections** February 2023

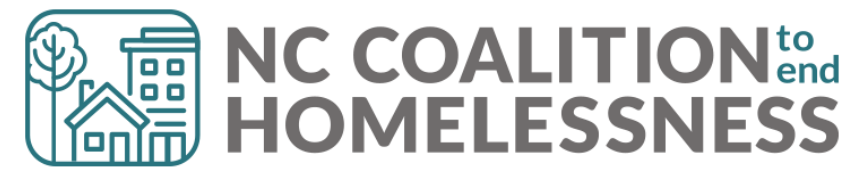

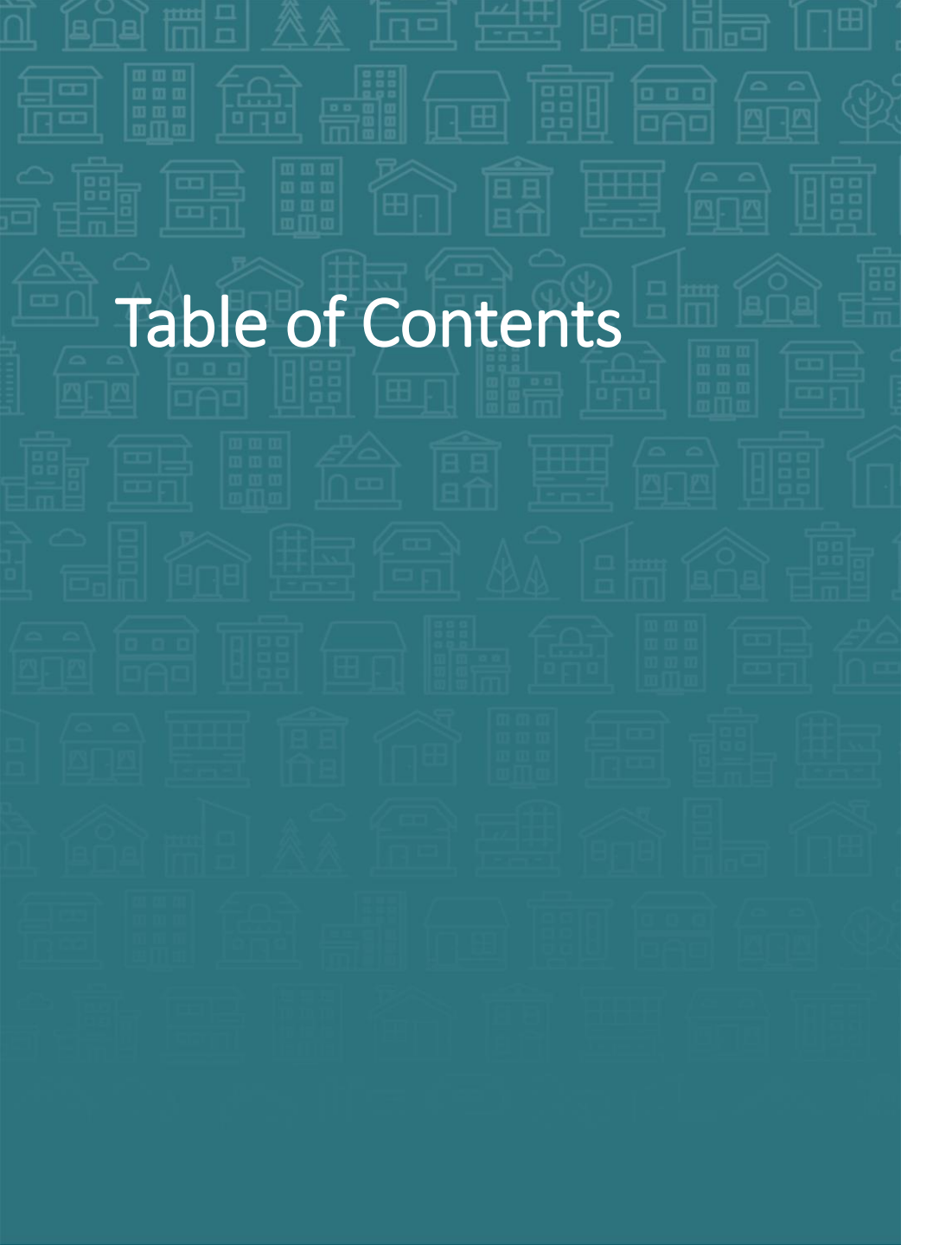

#### How to Find the History Color Bar

#### When to Use

#### **How to Make Corrections**

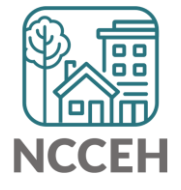

# History Color Bar

The History Color Bar allows users to investigate data entry in ServicePoint HMIS.

- When was data added?
- Who added data?
- How has data changed over time?

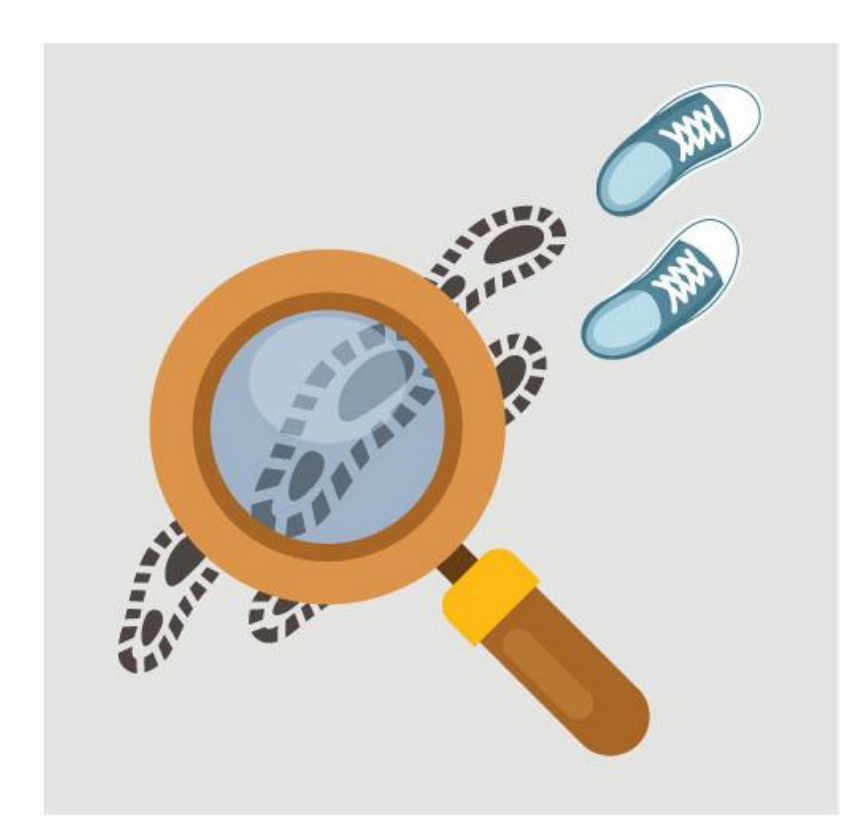

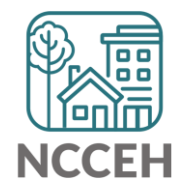

# How to find the History Color Bar

The History Color Bar is available for almost any question you respond to in ServicePoint HMIS.

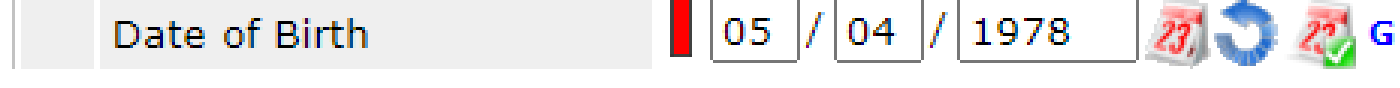

#### Not available for:

- questions not in an "assessment" like Client Record questions (section with Name or SSN) and Exit questions (Destination or Reason for Leaving)
- meta-data like Project Start Date or Entry Type
- Other optional features like File Attachments

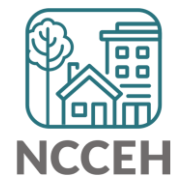

# How to find the History Color Bar

The History Color Bar is available for almost any question you respond to in ServicePoint HMIS.

• Make sure you are in a place to edit a question

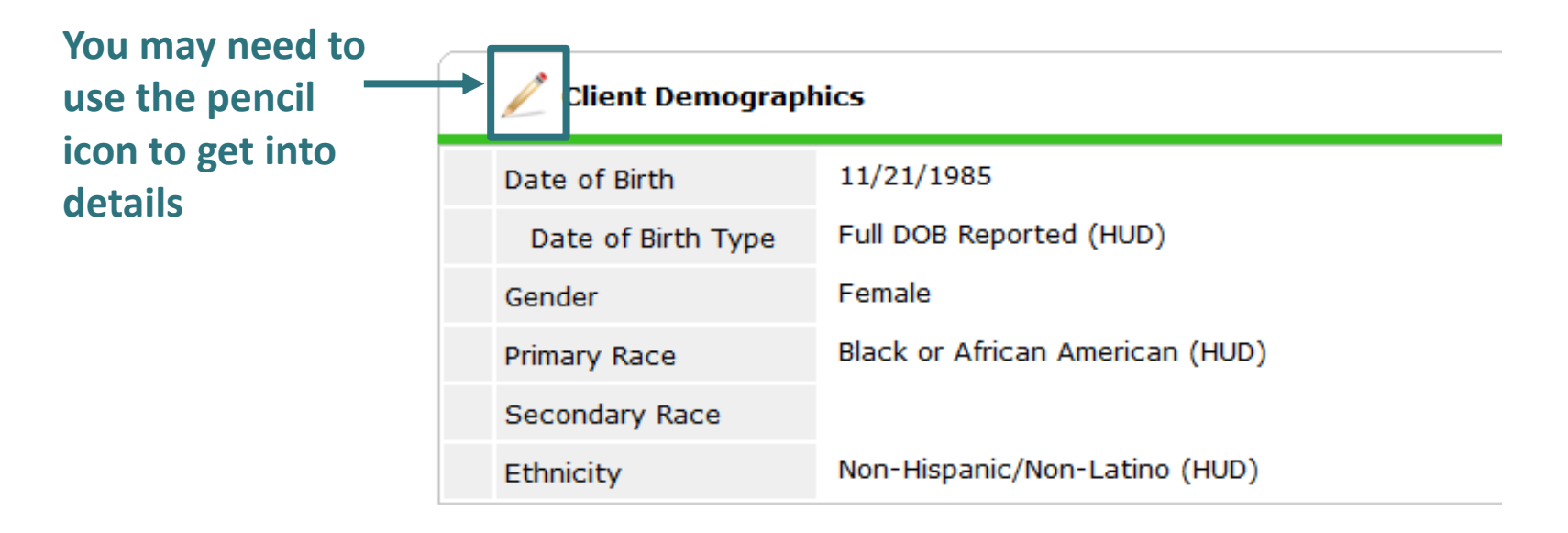

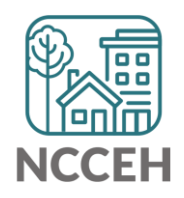

# How to find the History Color Bar

Once the History Color Bar is selected, a pop-up appears:

• Review when (Date Effective), who (User Adding), which EDA mode (Provider Adding), and what response (Value)

If your EDA mode matches

| Client Demographics |              |                       |              | 4             |                  | Provider Ad<br>ROI (folder) | ding,<br>statu | visi<br>s al | ibilit<br>so a | y (lock) & ppear! |
|---------------------|--------------|-----------------------|--------------|---------------|------------------|-----------------------------|----------------|--------------|----------------|-------------------|
| Date of Birth       | 01 / 01 / 1  | 1999 🛛 🔊 🧖 G          |              |               |                  |                             |                |              |                |                   |
| Date of Birth Type  | Full DOB Rep | orted (HUD)           | ~ <b>G</b>   |               |                  |                             |                |              |                |                   |
| Gender              | Male         |                       |              | ~ G           |                  | Save                        | Save           | e 8. E:      | xit            |                   |
| Primary Race        | White (HL    | listory - Gender      |              |               |                  |                             |                |              | ×              |                   |
| Secondary Race      | -Select-     | Date Effective        | User Adding  | Provider Addi | ng               |                             | Value          |              |                |                   |
| Ethnicity           | Non-Hispa 💈  | 01/01/2019 2:00:00 AM | Andrea Carey | Heading Home  | - Rowan County - | Emergency Shelter           | Male           |              | 2              |                   |
|                     |              | 03/01/2018 2:00:00 AM | Andrea Carey | Heading Home  | - Rowan County - | Rapid Re-Housing - ESG      | Male           |              |                |                   |
|                     | _            |                       |              |               | Showing 1-2 of 2 | 2                           |                |              |                |                   |

# How to use the History Color Bar

Use the History Color Bar to review data when:

- Not sure if correct Backdate mode was used
- Not sure of EDA mode used
- Not sure if info was shared
- Not sure who entered the data

Use the History Color Bar to make corrections when:

- Inaccurate response at the time of data entry
- Wrong EDA mode for response
- Confirm the use of <u>Verify and Save Button</u>

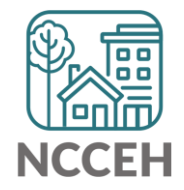

## How to use the History Color Bar

Imagine the layers of responses are like layers of rock revealing the Earth's history

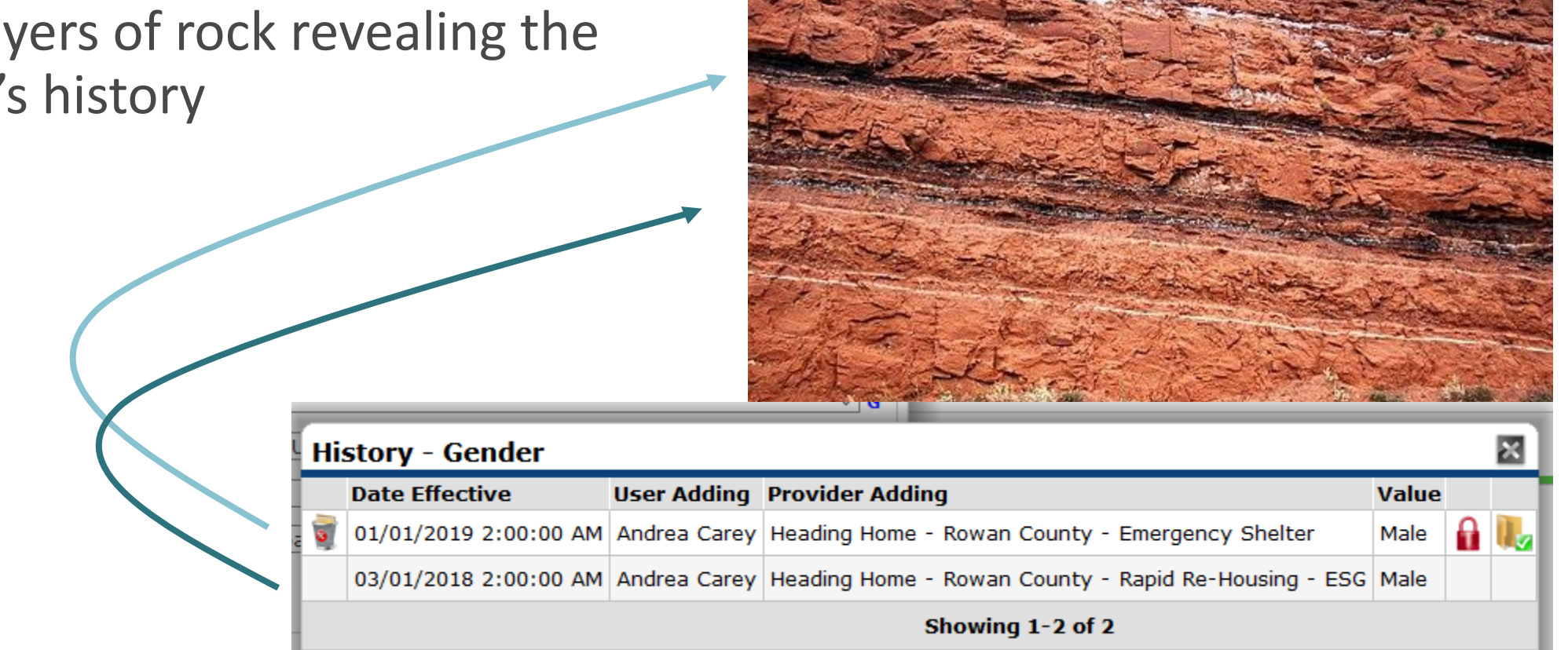

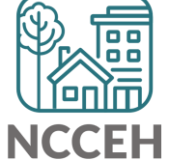

Select the History Color Bar to see previous responses

|                | Client Demographics                 |                                                         |            |  |  |  |  |
|----------------|-------------------------------------|---------------------------------------------------------|------------|--|--|--|--|
| First find the | Date of Birth<br>Date of Birth Type | → 05 / 04 / 1978 🧖 💸 🧟 G<br>Full DOB Reported (HUD) 🗸 G |            |  |  |  |  |
|                | Gender                              | Male                                                    | <b>∨</b> G |  |  |  |  |
|                | Primary Race                        | White (HUD) 🗸 G                                         |            |  |  |  |  |
|                | Secondary Race                      | Black or African American (HUD) 🗸 G                     |            |  |  |  |  |
|                | Ethnicity                           | Non-Hispanic/Non-Latino (HUD) 🗸 G                       |            |  |  |  |  |
|                |                                     | Save Can                                                | cel        |  |  |  |  |

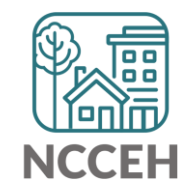

Once the History Color Bar is selected, a pop-up appears:

- Use the Trash Bin icon to remove wrong responses
- ONLY remove wrong responses from your agency

| Client Demographics         |      |                          |                        | <b>a</b>                                                                      |                |    |
|-----------------------------|------|--------------------------|------------------------|-------------------------------------------------------------------------------|----------------|----|
| Date of Birth               | 05 / | / 04 / 1978              | 27, 🔿 27, G            |                                                                               |                | î  |
| Date of Birth Type          | Hi   | story - Date             | e of Birth             |                                                                               |                | ×  |
| Gender                      | 6    | Date Effective           | Value                  |                                                                               |                |    |
| Primary Race                | 0    | 05/11/2018<br>2:00:00 AM | Andrea<br>Carey        | XXXClosed2018 Tabernacle of Faith -<br>Pasquotank County - Tabernacle Shelter | - 05/04/1978   |    |
| Secondary Race<br>Ethnicity |      | 03/01/2018<br>2:00:00 AM | Jasmin<br>Volkel (503) | Heading Home - Rowan County - Rapid<br>Housing - ESG                          | Re- 01/01/1980 |    |
|                             |      |                          |                        | Showing 1-2 of 2                                                              |                |    |
|                             |      |                          |                        | Sa                                                                            | ve & Exit Ex   | it |

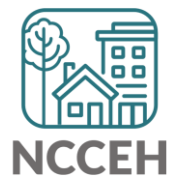

If a response needs a new EDA mode but the same answer

- Clear a response and save to add a blank
- Then add the correct response and remove the blank history

| Full DOB Reported (HUD) |                                                                                                    |                                                                                                    |                                                                                                    |                                                                                                    |                                                                                                    |                                                                                                    |  |
|-------------------------|----------------------------------------------------------------------------------------------------|----------------------------------------------------------------------------------------------------|----------------------------------------------------------------------------------------------------|----------------------------------------------------------------------------------------------------|----------------------------------------------------------------------------------------------------|----------------------------------------------------------------------------------------------------|--|
| Male                    | ∽ G                                                                                                    |                                                                                                    |                                                                                                    |                                                                                                    |                                                                                                    |                                                                                                    |  |
| White (HUD)             | listory - Relationship to Head of Household                                                                |                                                                                                    |                                                                                                    |                                                                                                    |                                                                                                    |                                                                                                    |  |
| -Select-                | Date Effective                                                                                             | User Adding                                                                                                    | Provider Adding                                                                                                    | Value                                                                                                    |                                                                                                    |                                                                                                    |  |
| Non-Hispanic/Non-Latin  | 01/01/2019<br>2:00:00 AM                                                                                   | Andrea<br>Carey                                                                                                    | Heading Home - Rowan County -<br>Emergency Shelter                                                                                                    | Self (head of household)                                                                                                    | 4                                                                                                    |                                                                                                    |  |
| Self (head of household | 01/01/2019<br>2:00:00 AM                                                                                   | Andrea<br>Carey                                                                                                    | Heading Home - Rowan County -<br>Emergency Shelter                                                                                                    |                                                                                                    | 4                                                                                                    |                                                                                                    |  |
|                         | 03/01/2018<br>2:00:00 AM                                                                                   | Andrea<br>Carey                                                                                                    | Heading Home - Rowan County - Rapid<br>Re-Housing - ESG                                                                                                    | Self (head of<br>household)                                                                                                    |                                                                                                    |                                                                                                    |  |
|                         |                                                                                                    |                                                                                                    |                                                                                                    |                                                                                                    |                                                                                                    |                                                                                                    |  |
|                         | Full DOB Reported (HUD)   Male   White (HUD)   -Select-   Non-Hispanic/Non-Latin   Self (head of household | Full DOB Reported (HUD) Male   Male History - Relation   -Select- Date Effective   Non-Hispanic/Non-Latin 01/01/2019   Self (head of household 01/01/2019   01/01/2019 2:00:00 AM   Self (head of household 03/01/2018   03/01/2018 2:00:00 AM | Full DOB Reported (HUD) G   Male History - Relationship to Heat   White (HUD) History - Relationship to Heat   -Select- Date Effective User Adding   Non-Hispanic/Non-Latin Image: Oli/Oli/2019 Andrea   Self (head of household Oli/Oli/2019 Andrea   Oli/Oli/2019 Andrea Carey   Oli/Oli/2018 Andrea Carey   Oli/Oli/2018 Andrea Carey | Full DOB Reported (HUD) G   Male G   White (HUD) History - Relationship to Head of Household   -Select- Date Effective User Adding   Non-Hispanic/Non-Latin Ol/01/2019 Andrea   2:00:00 AM Carey Emergency Shelter   Self (head of household Ol/01/2019 Andrea   0:00:00 AM Carey Emergency Shelter   0:00:00 AM Carey Emergency Shelter   0:00:00 AM Carey Emergency Shelter   0:00:00 AM Carey Emergency Shelter   0:00:00 AM Carey Emergency Shelter   0:00:00 AM Carey Emergency Shelter   0:00:00 AM Carey Emergency Shelter   0:00:00 AM Carey Emergency Shelter   0:00:00 AM Carey Heading Home - Rowan County - Rapid   2:00:00 AM Carey Heading Home - Esg | Full DOB Reported (HUD) G   Male G   White (HUD) History - Relationship to Head of Household   -Select- Date Effective User Adding Value   Non-Hispanic/Non-Latin 01/01/2019 Andrea Heading Home - Rowan County - Self (head of household)   Self (head of household 01/01/2019 Andrea Heading Home - Rowan County - Self (head of household)   Self (head of household 03/01/2018 Andrea Heading Home - Rowan County - Rapid Self (head of household)   03/01/2018 Andrea Heading Home - Rowan County - Rapid Self (head of household) | Full DOB Reported (HUD) G   Male G   White (HUD) History - Relationship to Head of Household   -Select- Date Effective User Adding Value   Non-Hispanic/Non-Latin Image: Oliver Olivero Olivero Oliver Oliver Oliver Oliver Oliver Olivero |  |

Helps find inconsistencies in client responses:

• For example: Prior Living Situation shows a client has entered ES three times within three years

| Ho               | meless History                                                                                                    |               |                                       |                           |                 |                                                    |                                                                                                    |  |  |  |  |  |
|------------------|----------------------------------------------------------------------------------------------------|---------------|---------------------------------------|---------------------------|-----------------|----------------------------------------------------|----------------------------------------------------------------------------------------------------|--|--|--|--|--|
|                  | Prior Living Situation                                                                                                    | Place not     | r meant for habitation (HUD) v G      |                           |                 |                                                    |                                                                                                    |  |  |  |  |  |
|                  | Length of Stay in Previous<br>Place                                                                                                    | One week      | week History - Prior Living Situation |                           |                 |                                                    |                                                                                                    |  |  |  |  |  |
|                  | Approximate date                                                                                                    | 11 / 23       |                                       | Date Effective            | User Adding     | Provider Adding                                    | Value                                                                                                    |  |  |  |  |  |
|                  | homelessness started:<br>Regardless of where they<br>stayed last night -<br>Number of times the client<br>has been on the streets,<br>in ES, or SH in the past<br>three years including<br>today |               | 0                                     | 12/03/2020<br>2:00:00 AM  | Andrea<br>Carey | Heading Home - Rowan<br>County - Emergency Shelter | Place not meant for habitation (HUD)                                                                     |  |  |  |  |  |
|                  |                                                                                                    | t<br>One time | 1                                     | 09/23/2020<br>10:38:41 AM | Andrea<br>Carey | Heading Home - Rowan<br>County - Emergency Shelter | Place not meant for habitation (HUD)                                                                     |  |  |  |  |  |
|                  |                                                                                                    |               | 1                                     | 03/01/2018<br>2:00:00 AM  | Andrea<br>Carey | Heading Home - Rowan<br>County - Emergency Shelter | Emergency shelter, incl. hotel/motel paid<br>for w/ ES voucher, or RHY-funded Host<br>Home shelter (HUD) |  |  |  |  |  |
| T<br>h<br>E<br>Y | Total number of months<br>homeless on the street, in<br>ES or SH in the past three<br>years                                                                                                    |               | Showing 1-3 of 3                      |                           |                 |                                                    |                                                                                                    |  |  |  |  |  |
|                  |                                                                                                    | 2             |                                       |                           |                 | ⊻ G                                                |                                                                                                    |  |  |  |  |  |

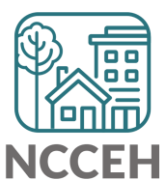

Helps find inconsistencies in client responses:

- For example: Prior Living Situation shows a client has entered ES three times within three years
- However, the Number of Times and Number of Months question hasn't changed!

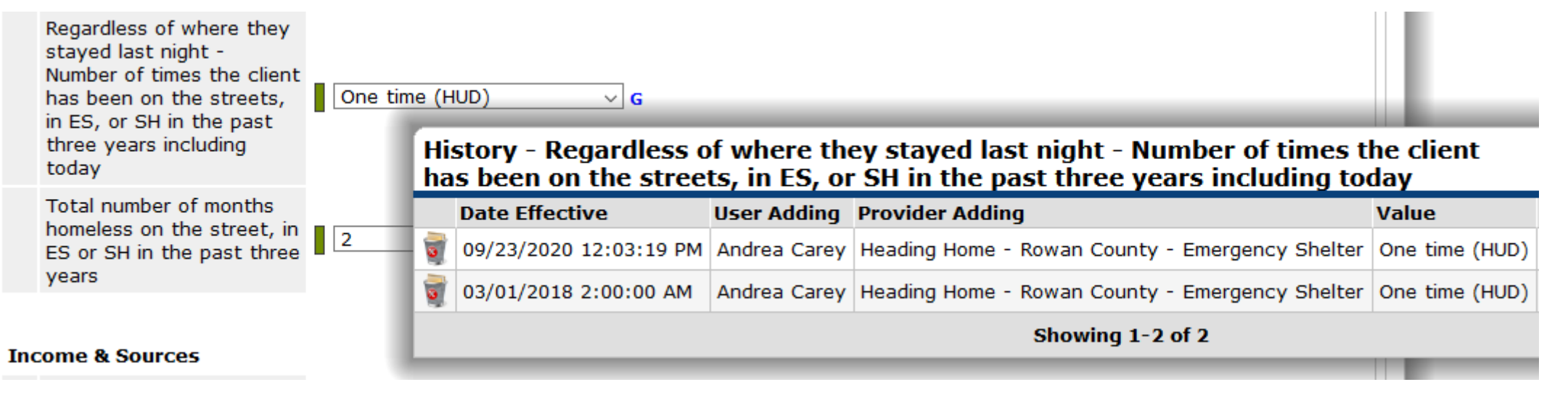

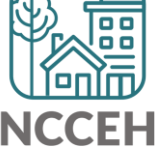

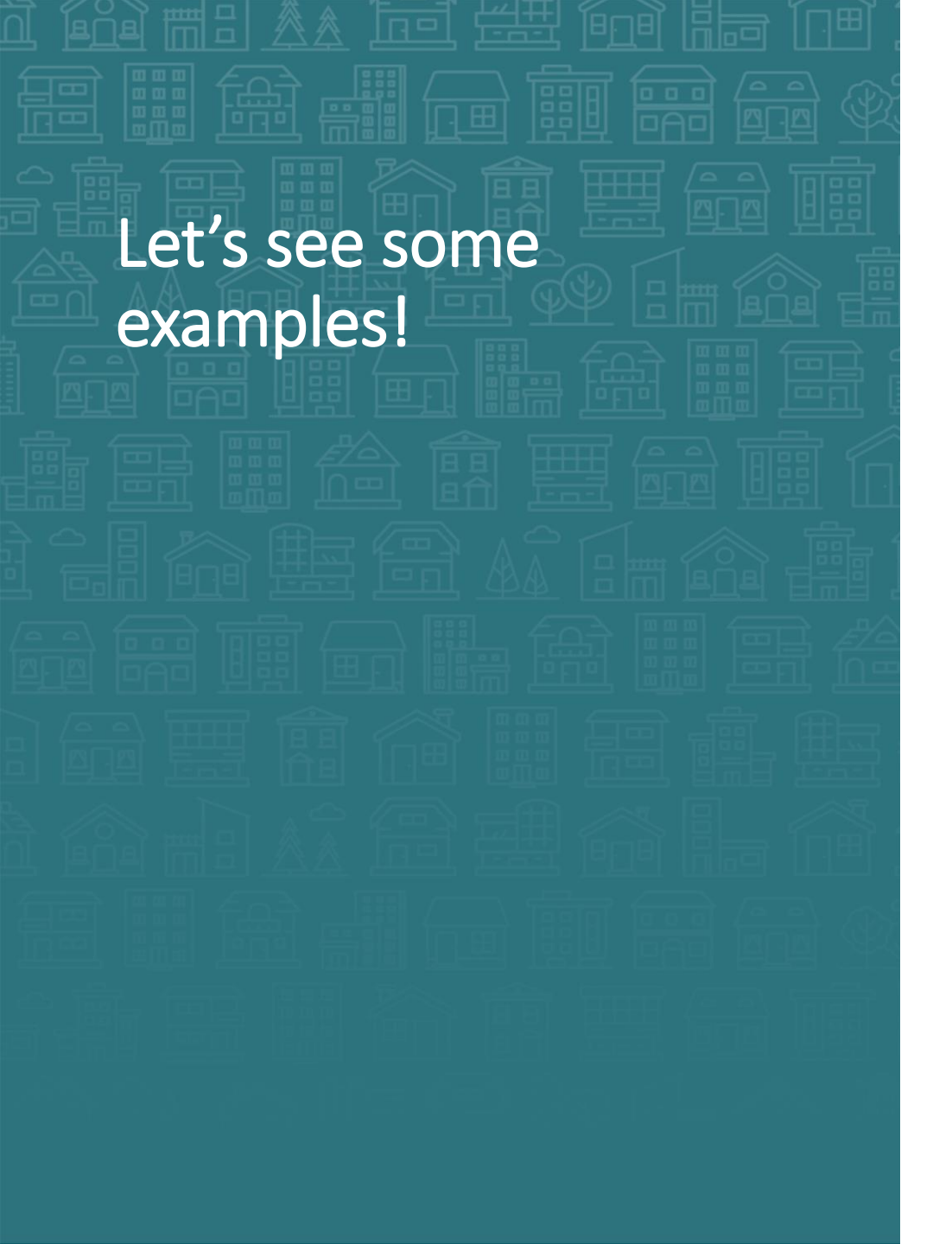

- Relationship to Head of Household
- Secondary Race
- Homeless History

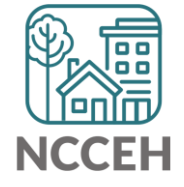

#### Contact NCCEH

hello@ncceh.org 919.755.4393

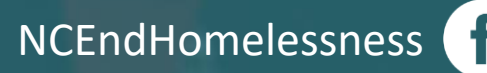

@NCHomelessness

nc\_end\_homelessness 💿

#### Contact NCCEH Data Center Help Desk

hmis@ncceh.org 919.410.6997

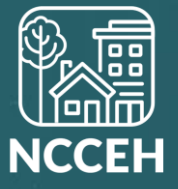